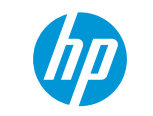

 $Q \overleftarrow{P}$ 

# HP Customer Support - Knowledge Base

Support Home Products 🗸 Software and Drivers Diagnostic Tools 🗸 Contact Support Business Support 🧸

# HP Z600 Workstation - Removing and Replacing the Power supply

This document pertains only to HP Z600 Workstations with the following case design:

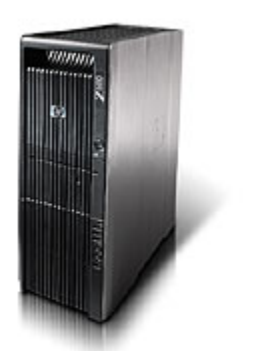

### Before you begin

- Turn off the workstation, and then disconnect all cables. Disconnect the Ethernet or modem cable before disconnecting the power cord.
- Move the workstation to a clear, flat, stable work surface over a non-carpeted floor.
- HP strongly recommends the use of an anti-static wrist strap and a conductive foam pad when working on the workstation.
- Do not remove a component from its protective packaging until you are ready to install it.
  - **WARNING:** The edges of metal panels can cut skin. Be careful not to slide skin along any interior metal edge of the workstation.

**A CAUTION:** This product contains components that can be damaged by electrostatic discharge (ESD). To reduce the chance of ESD damage, work over a noncarpeted floor, use a static dissipative work surface (such as a conductive foam pad), and wear an ESD wrist strap connected to a grounded surface.

### Video overview (in English)

To view a video demonstrating the procedure for removing the power supply, right-click <u>Power supply removal video</u> and select **Open link** in new window/tab.

# Replacement part information

The following HP part numbers are known to be compatible with this system:

**NOTE:** Part numbers are subject to change.

| Description                                                                        | Part Number           | Requires Return |
|------------------------------------------------------------------------------------|-----------------------|-----------------|
| Power supply 650 W - Rated at 85% efficiency - With Built-In Self-Test (BIST) mode | 508548-001 (Original) | No              |

\* *If a part is listed as "Yes" under "Requires Return" then the defective part needs to be returned to HP.* For more information about returning parts to HP select one of the links below:

#### <u>Defective parts return procedure for US</u>.

#### Defective parts return procedure for Europe.

**NOTE:** For customers in countries/regions with RoHS legislation\* (e.g. EU, China, etc.) restricting the use of hazardous substances in electrical equipment. The use of the Original Spare part is regulated by RoHS legislation. If your unit contains a part that is labelled with the Modified Spare number, the Modified Spare must be ordered as the replacement part. If your unit contains a part that is labelled with the Original Spare number, please order the Original Spare as the replacement part. In this case either the Original Spare or the Modified Spare may be shipped which will not affect performance or functionality of the unit.

### Power supply removal

| <b>Step 1</b><br>With all cables disconnected from the workstation, remove the access panel.<br>For more information about removing the access panel, refer to the HP support document<br><u>Instructions on how to remove the access panel</u> . |  |
|----------------------------------------------------------------------------------------------------|--|
| <b>Step 2</b><br>Pull up on the power supply handle to disengage the power supply from the connectors on the chassis pan.                                                                                                    |  |
| <b>Step 3</b><br>Grasp the handle and lift the power supply straight up and out of the chassis.                                                                                                    |  |

## Power supply replacement

Step 1

Align the power supply with the guide channels on the right and left sides of the chassis.

Step 2

With the handle open, slide the power supply down into the chassis and push until the connectors are fully seated.

**Step 3** Push the handle down until it snaps into the closed position.

**Step 4** Replace the access panel.

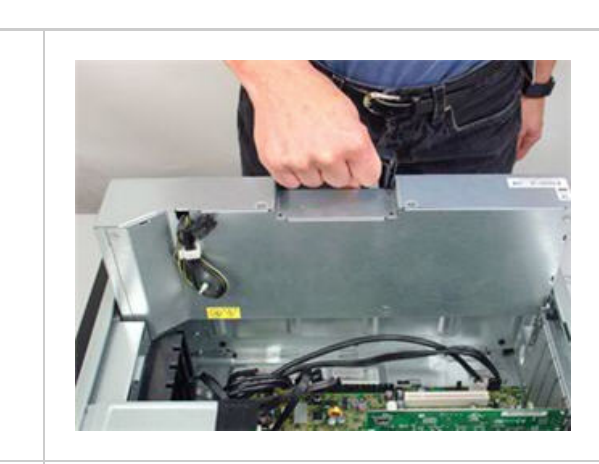

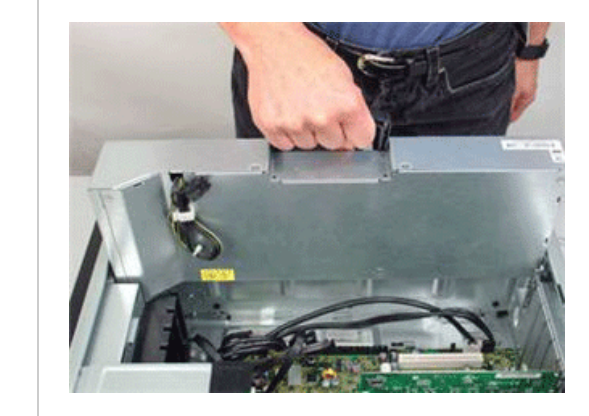

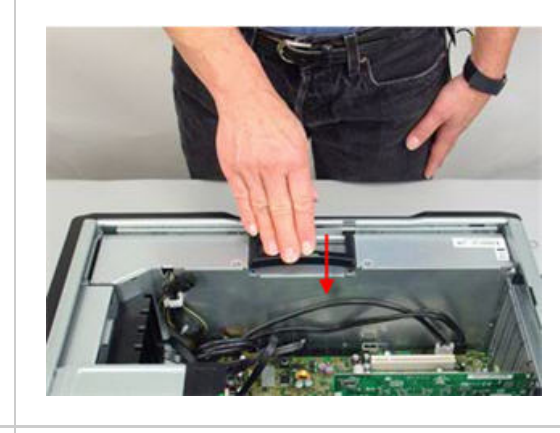

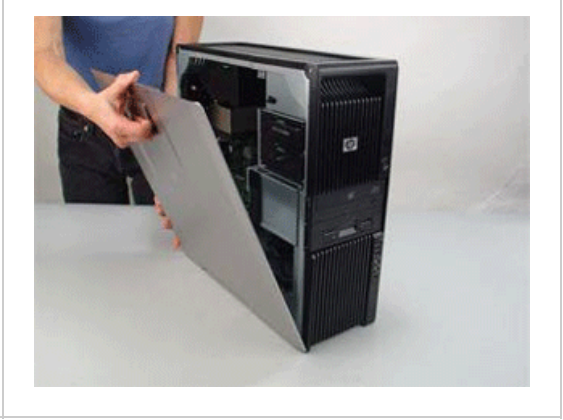

Examples: "LaserJet Pro P1102 paper jam", "EliteBook 840 G3 bios update" ?

#### Country/Region: <u></u> United States 🗻

| About us                                                                                        | Ways to buy                                                                                      | Support                                                                                                    | HP Partners                                                       | Stay connected |
|-------------------------------------------------------------------------------------------------|--------------------------------------------------------------------------------------------------|----------------------------------------------------------------------------------------------------|-------------------------------------------------------------------|----------------|
| Contact HP<br>Careers<br>Investor relations<br>Sustainable impact<br>Press center<br>The Garage | Shop online<br>Call an HP rep<br>Find a reseller<br>Enterprise store<br>Public sector purchasing | Download drivers<br>Support & troubleshooting<br>Community<br>Register your product<br>Authorized service providers<br>Check repair status<br>Training & certification<br>Fraud alert | HP Partner First program<br>HP Partner First Portal<br>Developers | f in ¥         |

Recalls | Product recycling | Accessibility | CA Supply Chains Act | Site map | Privacy | Cookies & ad choices | Terms of Use | Limited warranty statement | Terms & conditions of sales & service

© Copyright 2019 HP Development Company, L.P